## 1.1 Praxisfall Produktionsplanung und -steuerung: Erweiterung der Produktion

Zur Bearbeitung dieses Praxisfalls benötigen Sie Grundkenntnisse in der Produktionssteuerung und in der Buchung von Warenein- und Warenausgängen. Deshalb sollten Sie vor Bearbeitung des Praxisfalls die UCC-Fallstudie Produktionsplanung und -steuerung abgeschlossen und die Rekapitulation in Abschnitt **Error! Reference source not found.** nachvollzogen haben.

## 1.1.1 Einführung

Das folgende Szenario schildert aktuelle Entwicklungen am Global-Bike-Standort Dallas.

Global Bike erwartet steigende Absätze für seine Fahrräder. Um diese *Szenario* weiterhin mit der notwendigen Präzision fertigen zu können, wurde am Standort in Dallas ein Fertigungsroboter angeschafft.

Nach der Lieferung wird der Fertigungsroboter zuerst für die Produktion der Profi Touringbikes eingesetzt und entsprechend programmiert. Damit der Fertigungsroboter zur Produktion der Profi Touringbikes eingesetzt werden kann, müssen zunächst die notwendigen Stammdaten in SAP ERP angelegt bzw. angepasst Werk in Dallas werden. Hierzu wird im ein neuer Maschinenarbeitsplatz angelegt. Danach wird dieser im Arbeitsplan für das Profi Touringbike (schwarz) (Material PRTR1###) verwendet. Abschließend erfolgt die Produktion von 200 Profi Touringbikes (schwarz) auf dem neuen Fertigungsroboter.

## Achtung: Übersicht der Schritte

Wie in der Einleitung im Abschnitt »Konzept der Praxisfälle« vorgestellt, stehen Ihnen wieder drei Stufen zur Bearbeitung dieses Praxisfalls zur Verfügung:

- ohne Hilfestellung (beschrieben in Abschnitt 1.1.2)
- mit Hilfestellung (beschrieben in Abschnitt 1.1.3)
- mit anleitender Fallstudie (beschrieben in Abschnitt Error! Reference source not found.)

Der Lösungsweg durch den Praxisfall wird in den Aufgabenblöcken A bis H und in der Variante mit Hilfestellung in zehn Schritten dargestellt. Entscheiden Sie sich nun, auf welcher Stufe Sie mit der Bearbeitung des Praxisfalls einsteigen.

#### 1.1.2 Praxisfall ohne Hilfestellung

Setzen Sie das in Abschnitt 1.1.1 skizzierte Anwendungsszenario in Ihrem SAP-System um. Bearbeiten Sie hierfür die in Tabelle Error! No text of specified style in document..1 dargestellte Folge von Aufgabenblöcken.

| Block | Aufgabenbeschreibung                                                                                                    |               |              |
|-------|----------------------------------------------------------------------------------------------------|---------------|--------------|
| A     | Legen Sie im Werk in Dallas einen neuen<br>Maschinenarbeitsplatz ASSY2### für den neu<br>beschafften Fertigungsroboter an. Der Arbeitsplatz<br>soll die gleiche Kapazität besitzen wie der<br>existierende Arbeitsplatz ASSY1000. Verwenden<br>Sie auf den unterschiedlichen Registerkarten<br>folgende Daten:<br><b>Arbeitsplatzart</b> : 0001 (Maschine)<br><b>Bezeichnung</b> : DL Fertigungsroboter<br><b>Steuerschlüsse</b> !: ASSY<br><b>Kapazitätsart</b> : 001 (Maschine)<br><b>Formel Bed. Rüsten</b> : SAP007<br><b>Formel Bed. Bearb</b> .: SAP006<br><b>Dauer Rüsten</b> : SAP003<br><b>Dauer Bearbeiten</b> : SAP002<br><b>Kostenstelle</b> : NAPR1000 |               |              |
|       | Leistungsart: LABOR                                                                                                    |               |              |
| В     | Ändern Sie den Arbeitsplan für das Material<br>PRTR1### (Profi Touringbike [schwarz]) im Werk<br>in Dallas (DL00) ab. Statt des Arbeitsplatzes<br>ASSY1000 soll zukünftig der neue Arbeitsplatz<br>ASSY2### verwendet werden. Verwenden Sie<br>folgende Werte für die Dauern im Arbeitsplan, und<br>ordnen Sie die Komponenten des Arbeitsplans den<br>Vorgängen zu:                                                                                                    |               |              |
|       | Vorgang                                                                                                    | Maschinenzeit | Personalzeit |
|       | 0010                                                                                                    | 10 min        | 0 min        |
|       | 0020                                                                                                    | 0,5 min       | 0 min        |

|   | 0030                                                                                                    | 0,5 min          | 0 min |
|---|----------------------------------------------------------------------------------------------------|------------------|-------|
|   | 0040                                                                                                    | 0,5 min          | 0 min |
|   | 0050                                                                                                    | 0,5 min          | 0 min |
|   | 0060                                                                                                    | 0,5 min          | 0 min |
|   | 0070                                                                                                    | 0,5 min          | 0 min |
|   | Ordnen Sie die I<br>Vorgängen zu:                                                                                                    | Arbeitsplans den |       |
|   | Komponente                                                                                                    | Vorgang          |       |
|   | CCWA1###<br>TRFR1###<br>DGAM1###<br>TRSK1###<br>TRHB1###<br>PEDL1###<br>CHAN1###<br>BRKT1###<br>WDOC1###                                                                                              |                  | 0040  |
|   |                                                                                                    |                  | 0020  |
|   |                                                                                                    |                  | 0040  |
|   |                                                                                                    |                  | 0020  |
|   |                                                                                                    |                  | 0030  |
|   |                                                                                                    |                  | 0070  |
|   |                                                                                                    |                  | 0050  |
|   |                                                                                                    |                  | 0060  |
|   |                                                                                                    |                  | 0100  |
|   | PCKG1###                                                                                                    |                  | 0100  |
| С | Buchen Sie im Werk in Dallas von jedem<br>benötigten Material 500 Stück ins Lager.                                                                                                    |                  |       |
| D | Führen Sie die Produktion von 200 Fahrrädern auf<br>dem neuen Arbeitsplatz durch. Legen Sie hierzu<br>einen Fertigungsauftrag für 200 Stück des<br>Materials PRTR1### im Werk in Dallas (DL00)<br>an. |                  |       |
| Е | Buchen Sie den Warenausgang für Ihren<br>Fertigungsauftrag.                                                                                                    |                  |       |
| F | Buchen Sie die Endrückmeldung zum<br>Fertigungsauftrag.                                                                                                    |                  |       |
| G | Buchen Sie den Wareneingang der produzierten<br>Profi Touringbikes (schwarz) ins Lager im Werk in<br>Dallas (DL00).                                                                                   |                  |       |
| Н | Analysieren Sie den Status und die Kosten Ihres                                                                                                    |                  |       |

Tabelle **Error! No text of specified style in document.** 1: Aufgabenbeschreibung zum Praxisfall ohne Hilfestellung

#### 1.1.3 Praxisfall mit Hilfestellung

Setzen Sie das in Abschnitt 1.1.1 skizzierte Anwendungsszenario in Ihrem SAP-System um. Bearbeiten Sie hierfür die im Folgenden dargestellten Aufgabenblöcke.

## Block A

Legen Sie im Werk in Dallas einen neuen Maschinenarbeitsplatz ASSY2### für den neu beschafften Fertigungsroboter an. Der Arbeitsplatz soll die gleiche Kapazität besitzen wie der existierende Arbeitsplatz ASSY1000.

### Schritt 1: Arbeitsplatz anlegen

Legen Sie einen Arbeitsplatz an, indem Sie wie folgt vorgehen:

Arbeitsplatz anlegen

- 1. Öffnen Sie die Fiori App **Arbeitsplatz anlegen**. Falls diese Fiori-App nicht in Ihrem Fiori Launchpad verfügbar ist, müssen Sie die Fiori-App im App-Finder oder über das Suchfeld suchen.
- 2. Legen Sie den Arbeitsplatz mit den folgenden Eingaben an:
  - **Werk**: DL00
  - Arbeitsplatz: ASSY2###
  - Arbeitsplatzart: 0001
- 3. Pflegen Sie auf der Registerkarte **Grunddaten** des Arbeitsplatzes folgende Daten:
  - Bezeichnung: DL Fertigungsroboter
  - Verantwortlicher: 000
  - Planverwendung: 009
  - Vorgabewertschlüssel: SAP1
- 4. Pflegen Sie auf der Registerkarte **Vorschlagswerte** des Arbeitsplatzes folgende Daten:
  - Steuerschlüssel: ASSY
  - Rüstzeit: MIN
  - Maschinenzeit: MIN

### - Persolanzeit.: MIN

- 5. Pflegen Sie auf der Registerkarte **Kapazitäten** des Arbeitsplatzes folgende Daten:
  - Kapazitätsart: 001
  - Formel Rüsten: SAP005
  - Formel KB Bearbeiten: SAP006
- 2 Wenn Sie diese Eingaben bestätigen navigiert das SAP S/4HANA System automatisch in die Sicht Arbeitsplatzkapazität ändern: Kopf Die notwendigen Eingaben werden in Schritt 2 beschrieben.
- 6. Pflegen Sie auf der Registerkarte **Terminierung** des Arbeitsplatzes folgende Daten:
  - Kapazitätsart: 001 (Maschine)
  - Kapazität: SHIFT (Standard Tagesschicht)
  - Dauer Rüsten: SAP001 (Fert.: Dauer Rüsten)
  - Dauer Bearbeiten: SAP002 (Fert.: Dauer Masch.)
- 7. Pflegen Sie auf der Registerkarte **Kalkulation** des Arbeitsplatzes folgende Daten:
  - Kostenstelle: NAPR1000
  - Rüstzeit: LABOR
  - Formelschlüssel Rüstzeit: SAP005
  - Maschinenzeit: LABOR
  - Formelschlüssel Maschinenzeit: SAP006
  - **Personalzeit**: LABOR
  - Formelschlüssel Personalzeit: SAP007

#### Schritt 2: Arbeitsplatzkapazität ändern

Pflegen Sie für die Arbeitsplatzkapazität nachfolgend dargestellte Daten. Die Arbeitsplatzkapazität können Sie entweder im Rahmen der Anlage des Arbeitsplatzes pflegen (siehe Schritt 1: Arbeitsplatz anlegen) oder aber nachdem Sie den Arbeitsplatz angelegt haben, indem Sie die Fiori-App **Arbeitsplatz ändern** öffnen. Klicken Sie auf der Registerkarte **Kapazität** dann auf den Button **Kapazität**. Für die Kapazität geben Sie folgende Daten ein:

• Verantwortliche Kapa: A

- Basismaßeinheit: STD
- **Beginn**: 08:00:00
- Ende: 17:00:00
- **Pausendauer**: 01:00:00
- Nutzungsgrad: 100
- Anzahl Einzelkapaz.: 1

#### Block B

Ändern Sie den Arbeitsplan für das **Material** PRTR1### (Profi Touringbike [schwarz]) im **Werk** in Dallas (DL00) ab. Statt **Arbeitsplatz** ASSY1000 soll zukünftig der **Arbeitsplatz** ASSY2### verwendet werden.

#### Schritt 3: Arbeitsplan ändern – Vorgangsübersicht

Gehen Sie bei der Änderung des Arbeitsplans wie folgt vor:

- 1. Öffnen Sie die Fiori-App Arbeitsplan ändern.
- 2. Ersetzen Sie in der **Vorgangübersicht** in der Spalte **Arbeitsplatz** alle Vorkommen des Arbeitsplatzes ASSY1000 durch den neuen Arbeitsplatz ASSY2###.
- Das SAP-System weist Sie drauf hin, dass die Anzahl der Splittungen größer ist als die Anzahl der Kapazitäten. Ändern Sie den Wert Anzahl Splittungen für alle geänderten Vorgänge auf 1.
- 4. Ändern Sie nun die Werte in den Spalten Maschinenzeit und Personalzeit auf folgende Werte (siehe Tabelle Error! No text of specified style in document..2):

| Vorgang | Maschinenzeit | Personalzeit |
|---------|---------------|--------------|
| 0010    | 10 min        | 0 min        |
| 0020    | 0,5 min       | 0 min        |
| 0030    | 0,5 min       | 0 min        |
| 0040    | 0,5 min       | 0 min        |
| 0050    | 0,5 min       | 0 min        |
| 0060    | 0,5 min       | 0 min        |
| 0070    | 0,5 min       | 0 min        |

Arbeitsplan ändern – Vorgangsübersicht

# Tabelle **Error!** No text of specified style in document..2: Werte für Maschinen- und Personalzeit

#### Schritt 4: Arbeitsplan ändern – Komponenten zuordnen

Nehmen Sie die in Tabelle **Error! No text of specified style in** *Arbeitsplan ändern* – **document.**.3 gezeigte Zuordnung der Komponenten zu den Vorgängen *Komponenten zuordnen* vor.

| Komponente | Vorgang |
|------------|---------|
| CCWA1###   | 0040    |
| TRFR1###   | 0020    |
| DGAM1###   | 0040    |
| TRSK1###   | 0020    |
| TRHB1###   | 0030    |
| PEDL1###   | 0070    |
| CHAN1###   | 0050    |
| BRKT1###   | 0060    |
| WDOC1###   | 0100    |
| PCKG1###   | 0100    |

Tabelle **Error!** No text of specified style in document..3: Zuordnung von Komponenten und Vorgängen

#### Block C:

Buchen Sie im Werk in Dallas von jedem benötigten Material 500 Stück ins Lager.

#### Schritt 5: Wareneingang buchen

Buchen Sie den Wareneingang wie folgt:

- 1. Öffnen Sie die Fiori-App Warenbewegung buchen ).
- 2. Wählen Sie in den Dropdown-Feldern Wareneingang und Sonstige aus.
- 3. Pflegen Sie folgende Materialien, Mengen, Lagerorte und Werke (siehe Tabelle Error! No text of specified style in document..4):

| Material | Menge | LOrt | Werk |
|----------|-------|------|------|
| CCWA1### | 500   | SF00 | DL00 |

Warenbewegung buchen

| (Kohlefaserrad<br>Bauteile)                    |     |      |      |
|------------------------------------------------|-----|------|------|
| TRFR1###<br>(Touring Bike<br>Rahmen – schwarz) | 500 | RM00 | DL00 |
| DGAM1###<br>(Kettenschaltung<br>Bauteile)      | 500 | RM00 | DL00 |
| TRSK1###<br>(Touring Bike Sitz<br>Bauteile)    | 500 | RM00 | DL00 |
| TRHB1###<br>(Touring Bike<br>Lenker)           | 500 | RM00 | DL00 |
| PEDL1### (Pedal<br>Bauteile)                   | 500 | RM00 | DL00 |
| CHAN1### (Kette)                               | 500 | RM00 | DL00 |
| BRKT1###<br>(Bremsanlage)                      | 500 | RM00 | DL00 |
| WDOC1###<br>(Garantiedokument)                 | 500 | RM00 | DL00 |
| PCKG1###<br>(Verpackung)                       | 500 | RM00 | DL00 |

*Tabelle* **Error!** *No text of specified style in document.*.4: *Zu pflegende Materialien, Mengen, Lagerorte und Werke* 

### Block D

Führen Sie die Produktion von 200 Fahrrädern auf dem neuen Arbeitsplatz durch. Legen Sie hierzu einen Fertigungsauftrag für 200 Stück des Materials PRTR1### im Werk in Dallas (DL00) an.

#### Schritt 6: Fertigungsauftrag anlegen

Um den Fertigungsauftrag anzulegen, gehen Sie wie folgt vor:

- 1. Öffnen Sie die Fiori-App Fertigungsauftrag anlegen ).
- 2. Legen Sie einen Fertigungsauftrag mit folgenden Daten an:
- anlegen

**Fertigungsauftrag** 

- Material: PRTR1###

- **Produktionswerk: DL00** \_
- Auftragsart: PP01
- 3. Auf Kopfebene des Fertigungsauftrags pflegen Sie folgende Daten:
  - Gesamtmenge: 200 \_
  - Ende: Datum plus zwei Wochen \_

#### Block E

Buchen Sie den Warenausgang für Ihren Fertigungsauftrag.

#### Schritt 7: Warenausgang zum Fertigungsauftrag buchen

Um den Warenausgang zum Fertigungsauftrag zu buchen, gehen Sie Warenausgang zum wie folgt vor:

- 1. Öffnen Sie die Fiori-App Warenbewegung buchen ).
- 2. Wählen Sie in den Dropdown-Feldern Warenausgang und Auftrag aus. Geben Sie die Fertigungsauftragsnummer Ihres Fertigungsauftrags ein.
- 3. Für das Kohlefaserrad (CCWA1###) geben Sie »SF00« (Halbfabrikate) und für alle anderen Materialien »RM00« (Rohstoffe) in der Spalte Lagerort ein. Markieren Sie alle OK-Checkboxen.

#### Block F

Buchen Sie die Endrückmeldung zum Fertigungsauftrag.

#### Schritt 8: Endrückmeldung zum Fertigungsauftrag buchen

Führen Sie für die Endrückmeldung folgende Schritte durch: Endrückmeldung zum

- 1. Öffnen Sie die Fiori-App Rückmeldung zum Fertigungsauftrag ). Fertigungsauftrag
- 2. Geben Sie die Fertigungsauftragsnummer Ihres Fertigungsauftrags buchen ein.
- 3. Wählen Sie Endrückmeldung, und tragen Sie 200 als rückgemeldete Gutmenge ein.

#### Block G

Buchen Sie den Wareneingang der produzierten Profi Touringbikes (schwarz) ins Lager im Werk in Dallas (DL00).

*Fertigungsauftrag* buchen

#### Schritt 9: Wareneingang zum Fertigungsauftrag buchen

Um den Wareneingang zum Fertigungsauftrag zu buchen, gehen Sie Wareneingang zum wie folgt vor: *Fertigungsauftrag* 1. Öffnen Sie die Fiori-App Warenbewegung buchen ). buchen 2. Wählen Sie in den Dropdown-Feldern Wareneingang und Auftrag Geben Fertigungsauftragsnummer aus. Sie die Ihres Fertigungsauftrags ein. 3. Für das Profi Touringbikes (schwarz) (PRTR1###) geben Sie »FG00« als Lagerort ein. Block H Analysieren Sie den Status und die Kosten Ihres Fertigungsauftrags. Schritt 10: Fertigungsauftrag analysieren Den Fertigungsauftrag können Sie wie folgt analysieren: *Fertigungsauftrag* 1. Öffnen Sie die Fiori-App Fertigungskostenanalyse ). analysieren

- 2. Suchen Sie Ihren Fertigungsauftrag in der Ergsbnisliste
- 3. Über den Button **Detailseite öffnen** am Ende der Zeile Ihres Auftrags gelangen Sie zur Detaildarstellung.